# PoP Série 5 niveau 0

Usage de GTKmm pour l'interface graphique utilisateur

Code : Layout, gestion d'evenement, timer et sélection de fichier

## Exercice 1.1(niveau 0) : layout et variable d'état

Dans cet exemple nous allons avoir une interaction entre les boutons et l'affichage.

1.1.1) Le programme principal définit un widget de la classe MyEvent. Il suit le même modèle que les exemples de la semaine dernière. Voici la fenêtre créée à l'exécution :

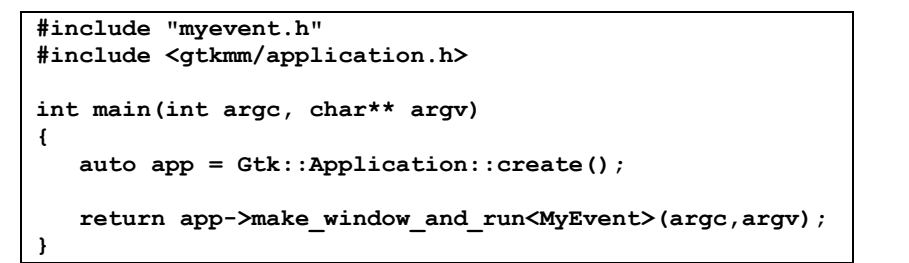

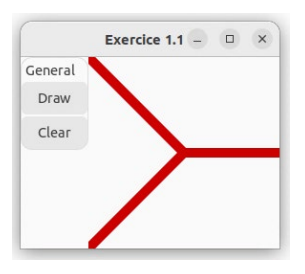

1.1.2) La classe MyEvent contient les éléments pour gérer des boutons et du dessin :

La structure du GUI est définie avec des « boîtes » Gtk ::Box et un cadre de type Gtk ::Frame.

On reconnait deux boutons et un outil de dessin =>

La variable d'état « draw » sert à communiquer les intentions exprimées avec les boutons à la méthode on draw()

```
class MyEvent : public Gtk::Window
10
11
    白ィ
     public:
12
13
         MyEvent();
14
15
    private:
16
         // GUI layout
17
         Gtk::Box m_Main_Box;
18
         Gtk::Box m_Panel_Box;
19
         Gtk::Box m_Buttons_Box;
20
         Gtk::Frame m_Panel_Frame;
21
         Gtk::Button m_Button_Draw;
         Gtk::Button m Button Clear;
22
23
         Gtk::DrawingArea m Area;
24
25
         bool draw ; // current drawing state
26
27
         //Button Signal handlers:
28
         void on button clicked clear();
29
         void on_button_clicked_draw();
30
31
         // DrawingArea signal handler:
32
         void on draw(const Cairo::RefPtr<Cairo::Context>& cr,
33
                       int width, int height);
34
```

L'implémentation myevent.cc définit d'abord une constante puis le constructeur. Celui-ci définit tout d'abord des options d'organisation HORIZONTAL ou VERTICAL des attributs **Box** puis les noms des attributs **Frame** et **Button** dans la liste d'initialisation. En particulier, l'attribut **m\_Main\_Box** est initialisé avec l'option HORIZONTAL, ce qui veut dire que les éléments qu'il contiendra seront alignés sur une même ligne horizontale. Par contre l'attribut **m\_Buttons\_Box** est de type VERTICAL, c'est pourquoi les boutons qu'il contiendra sont alignés dans une colonne.

```
8
     MyEvent::MyEvent():
9
         m Main Box(Gtk::Orientation::HORIZONTAL, 0),
         m Panel Box(Gtk::Orientation::VERTICAL, 2),
10
11
         m_Buttons_Box(Gtk::Orientation::VERTICAL, 2),
12
         m Panel Frame("General"),
13
         m_Button_Draw("Draw"),
14
         m_Button_Clear("Clear"),
15
         draw(true)
16 🖽 {
17
         // init layout
18
         set title("Exercice 1.1");
19
         set child (m Main Box);
20
21
         m_Main_Box.append(m_Panel_Box);
22
         m_Main_Box.append(m_Area);
23
24
         m Panel Box.append(m Panel Frame);
25
         m_Panel_Frame.set_child(m_Buttons_Box);
26
         m Buttons Box.append (m Button Draw);
27
         m Buttons Box.append(m Button Clear);
28
29
         // init buttons signal handlers
30
         m Button Clear.signal clicked().connect(
31
             sigc::mem fun(*this, &MyEvent::on button clicked clear));
32
33
         m Button Draw.signal clicked().connect(
    曱
34
             sigc::mem fun(*this, &MyEvent::on button clicked draw));
35
36
         // init drawing sub-window parameters
37
         m Area.set content width(area side);
38
         m Area.set content height (area side);
39
         m Area.set expand();
40
         m Area.set draw func(sigc::mem fun(*this, &MyEvent::on draw));
41
42
```

Ensuite, dans le corps du constructeur, on définit le titre de la fenêtre et on indique que la boîte **m\_Main\_Box** est le conteneur à la racine de l'interface graphique. Ensuite, lignes 21-22, on y ajoute avec la méthode **append** le widget de la boîte des boutons **m\_Panel\_Box** suivi *horizontalement* par le widget de dessin **m\_Area** 

On passe ensuite au remplissage du conteneur **m\_Panel\_Box** avec la méthode **append**. On y ajoute un élément **Gtk ::Frame** qui sert de cadre avec un texte de titre (« General »).Ligne 24, le **Gtk ::Frame** sert de racine pour la boîte **m\_Buttons\_Box** contenant les 2 boutons qui vont apparaitre verticalement conformément à son initialisation.

Ensuite, lignes 30-34, on initialise les signal handlers des 2 boutons ; chaque **Button** fournit l'adresse d'une méthode de la classe **MyEvent**. Leur action est discutée plus loin.

La fin du constructeur, lignes 37-40, initialise des paramètres de la zone de dessin : sa taille, lignes 37-38, l'autorisation de changer de taille (ligne 39), et, ligne 40, la connexion de son signal handler **on\_draw** qui redessine son contenu dès qu'un événement de rafraichissement du dessin est détecté (ex : déplacer la fenêtre ou changer sa taille).

Le point important à observer concernant **on\_draw** est que nous *n'avons pas le droit de changer le prototype de cette méthode.* Or, on aurait bien aimé pouvoir la paramétrer en fonction du but du programme et/ou de l'action des boutons. Comme cela n'est pas possible on utilise la notion de <u>variable d'état</u>, ici avec l'attribut **draw**, qui mémorise la demande exprimée par l'action des boutons. La valeur courante de cet attribut **draw** est ensuite utilisée dans **on\_draw** pour déterminer ce qui est dessiné : cela est possible sans passage de paramètre car l'attribut **draw** et la méthode **on\_draw** appartiennent à la même portée de classe **MyEvent**. Voici d'abord le code des signal handlers des boutons :

```
44
    void MyEvent::on_button_clicked_clear()
45
    ₽{
          std::cout << "Drawing cancelled" << std::endl;</pre>
46
47
         draw = false;
48
         m Area.queue draw();
    L,
49
50
51
     void MyEvent::on_button_clicked_draw()
52 무 {
53
         std::cout << "Drawing activated" << std::endl;</pre>
54
         draw = true:
55
         m_Area.queue_draw();
    L
56
```

Les deux points importants à observer sont 1) les changements effectués sur la variable d'état draw (lignes 47 et 54) et 2) l'appel de la méthode queue\_draw() sur l'attribut de dessin m\_Area (lignes 48 et 55). En effet, avec GTKmm, comme on ne peut pas directement appeler on\_draw() sur l'attribut m\_Area, à la place on produit un événement de demande de mise à jour du dessin qui sera traité automatiquement par GTKmm par un appel de on\_draw(). On dispose donc d'un moyen *indirect* d'appel de on\_draw(). Sachant que l'événement est dans la file d'attente, GTKmm va d'abord traiter d'éventuels autres événements qui seraient plus anciens que vos demandes des lignes 48 et 55. Voici le code de on\_draw() :

```
Pvoid MyEvent::on_draw(const Cairo::RefPtr<Cairo::Context>& cr,
58
59
                            int width, int height)
60
   ₽{
         if(draw)
61
    卓
62
         {
63
             // coordinates for the center of the window
64
             int xc, yc;
65
            xc = width / 2;
66
            yc = height / 2;
67
68
             cr->set line width(10.0);
69
70
             // draw red lines out from the center of the window
             cr->set_source_rgb(0.8, 0.0, 0.0);
71
72
             cr->move_to(0, 0);
73
             cr->line_to(xc, yc);
74
             cr->line_to(0, height);
75
             cr->move to(xc, yc);
76
             cr->line_to(width, yc);
77
             cr->stroke();
78
         }
79
         else
80
         {
81
             std::cout << "Nothing to draw !" << std::endl;</pre>
82
         }
83
```

#### Activité :

- 1) inversez les options HORIZONTAL et VERTICAL pour les Box et constatez le résultat
- En plus, changez aussi l'ordre des éléments dans m\_Main\_box, c'est-à-dire ajoutez d'abord m\_Panel\_Box avant m\_Area

# Exercice 1.2 (niveau 0) : mise en œuvre d'un timer

Dans cet exemple nous allons activer/désactiver un timer et décider de l'action à réaliser à chaque événement créé par ce timer. C'est l'outil idéal pour faire évoluer le jeu en continu.

1.2.1 L'interface de la classe **BasicTimer** contient les éléments pour gérer les boutons, faire afficher du texte (Label), et bien créer/détruire un timer :

```
class BasicTimer : public Gtk::Window
 8
                                                     basictimer -
                                                               白 {
9
     public:
10
                                                  Start
                                                         Stop
                                                               Quit
11
         BasicTimer();
                                                  Simulation step :
                                                                23
12
13
     private:
14
         Gtk::Box m_box, top_box,
                                      bottom box;
15
                          start timer, stop timer, quit button;
         Gtk::Button
16
         Gtk::Label
                          text_label, data_label;
17
18
         // state variable to handle a single timer
19
         bool timer added;
20
         // state variable for the timer disconnect request
21
         bool disconnect;
         // duration initialized in constructor
22
23
         const int timeout value;
24
25
         // button signal handlers
26
         void on button add timer();
27
         void on button delete timer();
28
         void on button quit();
29
30
         // Timer signal handler
31
         bool on timeout();
32
     1;
```

Les actions de lancer puis d'arrêter le Timer sont demandées à l'aide des Buttons **start\_timer** et **stop\_timer**. Chacun dispose de son signal handler qui va respectivement contrôler ces actions de lancer ou arrêter le Timer.

On utilise des Labels dans la seconde ligne de la fenêtre pour documenter l'exécution avec **text\_label** avec du texte constant (Simulation step : ) tandis que **data\_label** va montrer la valeur courante d'un compteur.

La Box **m\_box** sert de racine pour organiser l'interface; les boutons sont disposés horizontalement dans la Box **top\_box**, tandis que les labels sont disposés aussi horizontalement mais dans la Box **bottom\_box** placée verticalement sous la **top\_box**.

Les deux variables d'état mises à jour par les boutons sont :

- Le booléen **timer\_added** mémorise si un Timer a déjà été créé pour éviter des actions incorrectes (ex : créer plusieurs Timers ou détruire un Timer qui n'existe pas).
- Le booléen **disconnect** va servir de relai pour une demande d'arrêt du Timer.

La *constante* entière **timeout\_value** est un nombre de millisecondes qui est initialisée dans le constructeur (à 500 ms), visible page suivante.

1.2.1 L'implémentation de la classe **BasicTimer** commence avec son constructeur qui définit un contexte *sans* timer (le booléen **timer\_added** est false). Le constructeur se contente d'organiser les boutons et les labels et de connecter les boutons à leur signal handler.

```
BasicTimer::BasicTimer() :
 5
          m box(Gtk::Orientation::VERTICAL, 10),
 6
          top box(Gtk::Orientation::HORIZONTAL, 10),
7
         bottom_box(Gtk::Orientation::HORIZONTAL, 10),
         start_timer("_Start", true),
stop_timer("_Stop", true),
 8
 9
         quit_button("_Quit", true),
text_label("Simulation step : "),
10
11
          data_label("0"),
12
13
          timer_added(false),// to handle a single timer
          disconnect(false), // to handle a single timer
timeout_value(500) // 500 ms = 0.5 seconds
14
15
16
   ₽{
17
          m box.set margin(10);
18
          set_child(m_box);
19
20
          m_box.append(top_box);
          m_box.append(bottom_box);
21
22
          top_box.append(start_timer);
23
24
          top_box.append(stop_timer);
25
          top_box.append(quit_button);
26
27
          start timer.set expand();
28
          stop_timer.set_expand();
29
          quit_button.set_expand();
30
          bottom_box.append(text_label);
31
32
          bottom box.append(data label);
33
34
          text_label.set_expand();
35
          data_label.set_expand();
36
37
          // Connect the three buttons:
          quit_button.signal_clicked().connect(sigc::mem_fun(*this,
38
   自
39
                     &BasicTimer::on_button_quit));
          start_timer.signal_clicked().connect(sigc::mem_fun(*this,
40
41
                     &BasicTimer::on_button_add_timer));
    42
          stop_timer.signal_clicked().connect(sigc::mem_fun(*this,
43
                     &BasicTimer::on_button_delete_timer));
44
```

Le signal handler du timer **on\_timeout()** n'est pas utilisé dans le constructeur. Cela est fait lignes 58-59 dans le signal handler du bouton **start\_timer** quand on clique dessus ; on indique aussi la durée ligne 62 avec timeout\_value. La variable d'état **timer\_added** est testée et mise à jour pour réagir de manière cohérente :

```
51
    void BasicTimer::on_button_add_timer()
52
   ₽{
53
         if (not timer added)
54
    þ
         {
55
              // Creation of a new object prevents long lines and shows us a little
56
              // how slots work. We have 0 parameters and bool as a return value
57
              // after calling sigc::bind.
58
    申
             sigc::slot<bool()> my_slot = sigc::bind(sigc::mem_fun(*this,
59
                                                       &BasicTimer::on_timeout));
60
61
              // This is where we connect the slot to the Glib::signal_timeout()
62
             auto conn = Glib::signal_timeout().connect(my_slot,timeout_value);
63
64
             timer added = true;
65
             std::cout << "Timer added" << std::endl;</pre>
66
67
68
         else
69
    þ
         {
70
              std::cout << "The timer already exists : nothing more is created"</pre>
71
                        << std::endl;
72
         }
73
```

Le signal handler du bouton **stop\_timer** travaille avec les 2 variables d'état : **timer\_added** lui permet de vérifier s'il y a effectivement un timer à supprimer, et si c'est le cas cette méthode se contente de mémoriser la demande avec l'autre variable d'état **disconnect** qu'on fait passer à **true**. En effet, seule le signal handler du timer lui-même, c'est-à-dire **on\_timeout**(), peut le désactiver ; ici on se contente de mémoriser un changement d'état dans l'attribut **disconnect** car celui-ci sera visible par l'autre signal handler quand il sera appelé.

```
75
     void BasicTimer::on_button_delete_timer()
76
   曱 {
77
         if (not timer added)
78
    þ
79
             std::cout << "Sorry, there is no active timer at the moment." << std::endl;
80
81
         else
82
    þ
             std::cout << "manually disconnecting the timer " << std::endl;
83
84
             disconnect = true;
85
             timer_added = false;
86
87
```

Voici le signal handler du timer ; il a 2 tâches à effectuer. La première est de décider s'il doit continuer à exister ou pas et il réagit à la valeur de la variable d'état **disconnect**. Si elle est vraie alors le timer s'arrête ; il l'indique à GTKmm en renvoyant **false**. Sinon, on effectue la tâche prévue : ici on met à jour l'affichage du Label **data\_label** avec une conversion du compteur **val** vers string et on incrémente ce compteur. Il est important de renvoyer **true** qui confirme que le timer doit produire au moins un autre événement.

```
89
     bool BasicTimer::on timeout()
 90
     曱 {
 91
          static unsigned int val(1);
 92
 93
          if(disconnect)
 94
 95
              disconnect = false; // reset for next time a Timer is created
 96
 97
               return false; // End of Timer
 98
          }
 99
100
          data_label.set_text(std::to_string(val)); // display the clock
101
102
          std::cout << "This is simulation update number : " << val << std::endl;</pre>
103
104
           ++val;
105
          return true;
106
```

Cet exemple d'exécution montre l'effet de l'action sur les boutons et les vérifications qui sont faites. Lorsque le timer est actif le signal handler **on\_timeout**() est appelé tous les 500 ms et produit l'affichage de la valeur courante de **val** dans le terminal (et aussi dans la fenetre GTK grâce au Label).

<u>Activité :</u> essayer d'autres valeurs de **timeout\_value** (ligne 15). C'est en ms.

Pour le projet on recommande d'indiquer 25 ms comme intervalle de temps entre deux événements du timer pour une bonne réactivité des entités du jeu tout en ayant suffisamment de temps pour les calculs d'une mise à jour du jeu.

| KBasicTimer\$ ./basictimer                 |  |  |  |  |  |  |  |  |  |
|--------------------------------------------|--|--|--|--|--|--|--|--|--|
| libEGL warning: DRI2: failed to authentica |  |  |  |  |  |  |  |  |  |
| te                                         |  |  |  |  |  |  |  |  |  |
| Timer added                                |  |  |  |  |  |  |  |  |  |
| This is simulation update number : 1       |  |  |  |  |  |  |  |  |  |
| This is simulation update number : 2       |  |  |  |  |  |  |  |  |  |
| This is simulation update number : 3       |  |  |  |  |  |  |  |  |  |
| This is simulation update number : 4       |  |  |  |  |  |  |  |  |  |
| This is simulation update number : 5       |  |  |  |  |  |  |  |  |  |
| This is simulation update number : 6       |  |  |  |  |  |  |  |  |  |
| This is simulation update number : 7       |  |  |  |  |  |  |  |  |  |
| This is simulation update number : 8       |  |  |  |  |  |  |  |  |  |
| This is simulation update number : 9       |  |  |  |  |  |  |  |  |  |
| manually disconnecting the timer           |  |  |  |  |  |  |  |  |  |
| Timer added                                |  |  |  |  |  |  |  |  |  |
| This is simulation update number : 10      |  |  |  |  |  |  |  |  |  |
| This is simulation update number : 11      |  |  |  |  |  |  |  |  |  |
| The timer already exists : nothing more is |  |  |  |  |  |  |  |  |  |
| created                                    |  |  |  |  |  |  |  |  |  |
| This is simulation update number : 12      |  |  |  |  |  |  |  |  |  |
| This is simulation update number : 13      |  |  |  |  |  |  |  |  |  |
| This is simulation update number : 14      |  |  |  |  |  |  |  |  |  |
| manually disconnecting the timer           |  |  |  |  |  |  |  |  |  |

## Exercice 1.3 (niveau 0) : sélection de fichiers

Cet exemple montre comment indiquer la chaine de caractères d'un nom de fichier existant (pour la lecture) ou à créer (pour la sauvegarde).

1.2.1 L'interface de la classe **ExampleWindow** contient les éléments pour gérer les 2 boutons (lignes 14-15) avec leur signal handlers (lignes 21-22), ainsi que le signal handler **on\_file\_dialog\_response** (ligne 23) d'une fenêtre de dialogue automatiquement ouverte quand on utilise les boutons.

| 9  | public:                                                                                   |          |
|----|-------------------------------------------------------------------------------------------|----------|
| 10 | ExampleWindow();                                                                          | пх       |
| 11 |                                                                                           | -        |
| 12 | private:                                                                                  |          |
| 13 | //Child widgets: O                                                                        | pen File |
| 14 | Gtk::Box m_Box;                                                                           |          |
| 15 | Gtk::Button m_Button_Open;                                                                |          |
| 16 | Gtk::Button m_Button_Save; S                                                              | ave File |
| 17 |                                                                                           |          |
| 18 | std::string filename;                                                                     |          |
| 19 |                                                                                           |          |
| 20 | //Signal handlers:                                                                        |          |
| 21 | <pre>void on_button_open_clicked();</pre>                                                 |          |
| 22 | <pre>void on_button_save_clicked();</pre>                                                 |          |
| 23 | <pre>void on_file_dialog_response(int response_id, Gtk::FileChooserDialog* dialog);</pre> |          |
| 24 | - } ;                                                                                     |          |

Les signal handlers des boutons contiennent beaucoup d'instructions pour configurer la fenêtre de dialogue (ex : lignes 39-40 ) ainsi que des filtres d'affichage. L'important est de remarquer qu'il lance une fenêtre de dialogue et surtout qu'il lui associe un autre signal handler (ex : ligne 36) qui traite la réponse de la personne qui utilise cette fenêtre de dialogue.

|                                                                                                   |        |                                            | Please choose                                              | a file                                        |                              | >                                                                                 |
|---------------------------------------------------------------------------------------------------|--------|--------------------------------------------|------------------------------------------------------------|-----------------------------------------------|------------------------------|-----------------------------------------------------------------------------------|
| 🎵 Music                                                                                           |        | < PoP_s5_niv0_code_GTKmm4_2025 ex1.3_Files |                                                            |                                               | >                            |                                                                                   |
| Pictures                                                                                          |        | Nan                                        | ne                                                         | ∧ Size                                        | Туре                         | Modified                                                                          |
| <ul> <li>Videos</li> <li>posix</li> <li>myfiles</li> <li>tsclient</li> <li>ex1.3_Files</li> </ul> | ▲<br>▲ |                                            | examplewindow.cc<br>examplewindow.h<br>main.cc<br>Makefile | 3.6 kB<br>460 bytes<br>201 bytes<br>525 bytes | Text<br>Text<br>Text<br>Text | Yesterday<br>Yesterday<br>1 avr 2023<br>1 avr 2023                                |
|                                                                                                   |        |                                            |                                                            |                                               |                              | Text files $\!\!\!\!\!\!\!\!\!\!\!\!\!\!\!\!\!\!\!\!\!\!\!\!\!\!\!\!\!\!\!\!\!\!$ |
|                                                                                                   |        |                                            |                                                            |                                               | Cancel                       | Open                                                                              |

```
29
    void ExampleWindow::on_button_open_clicked()
30 早{
31
    卓
          auto dialog = new Gtk::FileChooserDialog("Please choose a file",
32
                Gtk::FileChooser::Action::OPEN);
33
          dialog->set_transient_for(*this);
34
          dialog->set modal(true);
35 🖨
          dialog->signal_response().connect(sigc::bind(
          sigc::mem_fun(*this, &ExampleWindow::on_file_dialog_response), dialog));
36
37
38
          //Add response buttons to the dialog:
          dialog->add_button("_Cancel", Gtk::ResponseType::CANCEL);
dialog->add_button("_Open", Gtk::ResponseType::OK);
39
40
11
```

•••

Le signal handler du bouton Save est presque le même que celui du bouton Open. On change seulement « open » par « save » pour les lignes 65, 68 et 76. La différence principale de sa fenêtre de dialogue est la zone encadrée en orange ci-dessous dans laquelle on doit écrire soimême le nom désiré de fichier pour qu'il soit ensuite créé avec une opération de sauvegarde. Le reste de la fenêtre sert à choisir le répertoire de destination.

|       | Please choose a file | × |
|-------|----------------------|---|
| Name: |                      |   |
|       |                      |   |

C'est le signal handler de la fenêtre de dialogue **on\_file\_dialog\_response** qui traite la réponse du dialogue => **response\_id** obtenue en paramètre.

Les deux cas avec succès (clic sur le bouton Open ou sur Save) donnent la valeur OK (ligne 108) qui permet d'affecter à l'attribut **filename** (ligne 113) le chemin complet indiquant le nom de fichier, c'est-à-dire avec la chaîne des répertoires parents.

Si par contre on a cliqué sur le bouton Cancel on obtient la valeur CANCEL (ligne 117) et l'attribut **filename** n'est pas mis à jour.

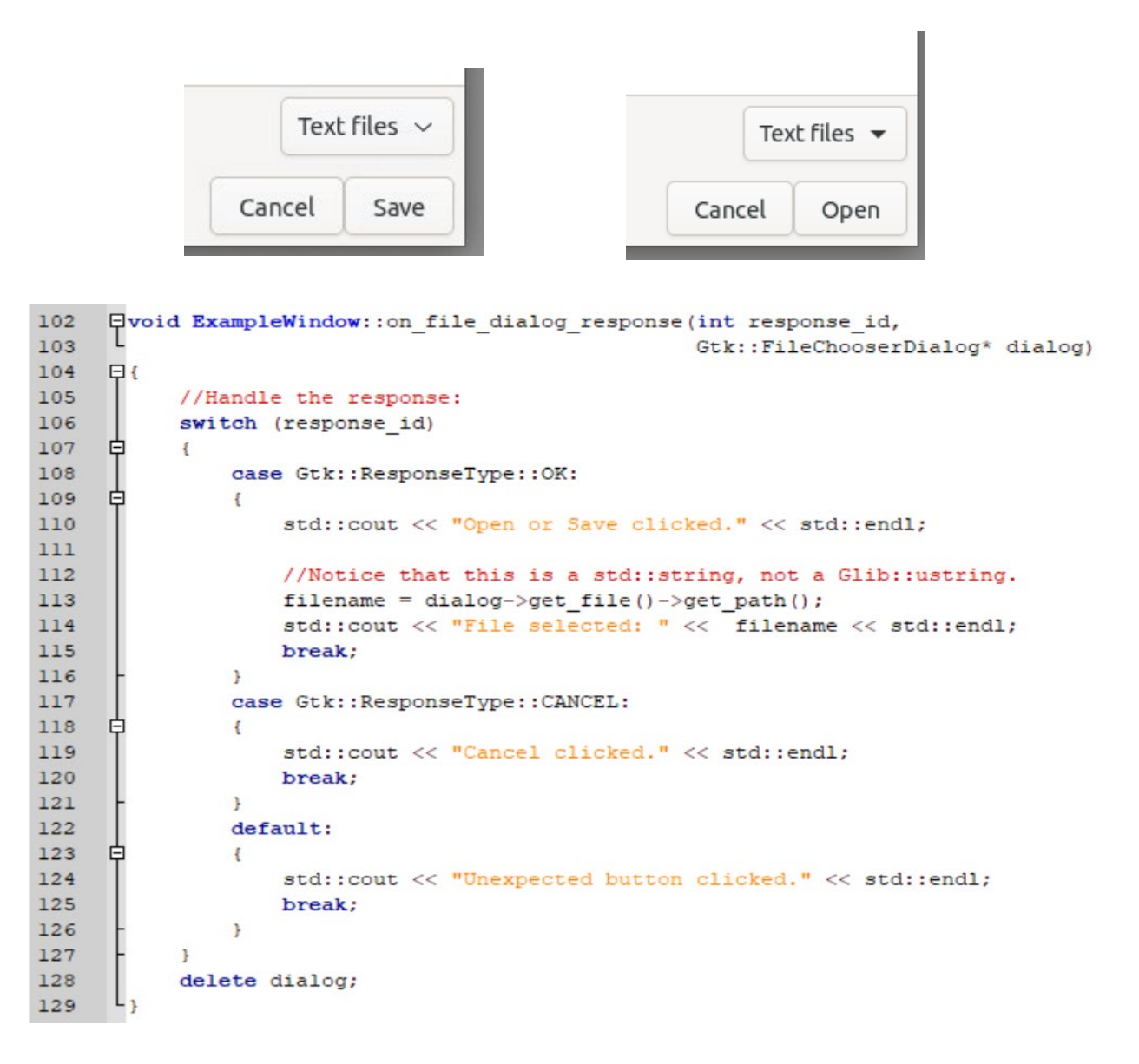

<u>Activité</u> : se familiariser avec le fonctionnement de la fenêtre de dialogue.

Pour le projet, l'attribut du nom de fichier doit ensuite être passé à la méthode du Modèle qui va lire ce fichier.